| Manual de Uso | Facturación Electrónica por Internet |
|---------------|--------------------------------------|
|---------------|--------------------------------------|

Implementación y Funciones

#### Contenido

# Contenido

| Configuración                             | 3  |
|-------------------------------------------|----|
| Recuperar Contraseña                      | 5  |
| Área General de Trabajo                   | 6  |
| Configurar Sello Digital                  | 7  |
| Configuración de Empresa                  | 10 |
| Configurar Correo Electrónico             | 11 |
| Mensajes CFDI                             | 13 |
| Administrar Folios                        | 14 |
| Administrar Clientes                      | 16 |
| Administrar Artículos                     | 19 |
| Crear CFDI                                | 21 |
| Consulta de CFDI                          |    |
| Recuperar CFDI                            | 33 |
| Generar Reporte Contable                  | 34 |
| Abrir CFDI                                | 35 |
| Impresión                                 |    |
| Reinicio de Formato CFDI                  | 40 |
| Salir de la Aplicación/Cambiar de Usuario | 41 |

# Configuración

La ruta de acceso al software de Facturación Electrónica por Internet es: *Inicio>Programas>B2B Servicios>Factura Electrónica por Internet.* 

| B2B Servicios     B2B Servicios       B2B Servicios     B2B Servicios    B2B Servicios   B2B Servicios  B2B Servicios B2B Servicios B2B Servicios B2B Ser | Documentos         Imágenes         Música         Juegos         Equipo         Panel de control         Dispositivos e impresoras         Programas predeterminados         Ayuda y soporte técnico |      |                       |
|----------------------------------------------------------------------------------------------------|----------------------------------------------------------------------------------------------------|------|-----------------------|
| 1 Atrás                                                                                                    |                                                                                                    |      |                       |
| Buscar programas y archivos 👂                                                                                                    | Apagar 🕨                                                                                                    | ES . | 2:53 PM<br>10/20/2011 |

Si al abrir el programa te aparece un recuadro que te indica que existe una nueva versión de Factura Electrónica por Internet, por favor siempre acepta la descarga dando clic en *Aceptar*.

| Actualizació | n disponible                                                   |
|--------------|----------------------------------------------------------------|
| Actualizad   | ción de la aplicación                                          |
| Hay dis      | ponible una nueva versión de Factura Electrónica por Internet. |
| 2Desea       | descargarla ahora?                                             |
| Nombre:      | Factura Electrónica por Internet                               |
| De:          | update.facturaelectronica.mobi                                 |
|              | Aceptar Omitir                                                 |

4

Cada que inicies la aplicación deberás de colocar tu usuario y contraseña para poder realizar las operaciones que necesites. El programa no permite guardar sesiones por motivos de seguridad.

| cceso al sisten | na            |         |  |
|-----------------|---------------|---------|--|
| Usuario:        | Clave:        | Accesar |  |
|                 |               |         |  |
|                 |               |         |  |
|                 |               |         |  |
|                 | Cerrar Progra | ma      |  |

Si el usuario y la contraseña son correctos aparecerá un recuadro que te da la bienvenida indicándote tu RFC.

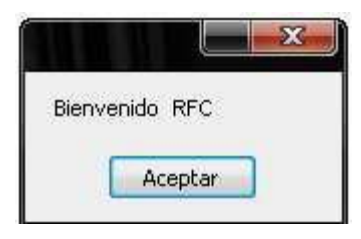

Si el usuario y/o contraseña son incorrectos volverás a ver los espacios vacíos para que vuelvas a introducir el usuario y la contraseña.

# Tienes tres intentos para acceder al sistema. Después del tercero se bloqueará el usuario y deberás recuperar tu contraseña.

La primera vez que utilices esta aplicación te aparece este cuadro. Da clic en *Cerrar* para iniciar con la configuración.

| Verificando tu configuración                                                                                                    | J |
|----------------------------------------------------------------------------------------------------|---|
| 🔇 Nos falta configurar algo                                                                                                    |   |
| El sello esta vencido.<br>No se especifico el servidor SMTP para envio de correo electrónico.<br>No se especifico el usuario SMTP.<br>No se especifico el password SMTP.<br>No se especifico la ruta del archivo .KEY<br>No se especifico la ruta del archivo .CER |   |
| Cerrar                                                                                                    |   |

#### Recuperar Contraseña

Para recuperar la contraseña dirígete a http://www.facturamovil.com y haz clic en Recuperar Clave.

Este enlace te llevará a una pantalla donde debes de colocar tu usuario (el correo electrónico con el que accedes a Facturación Electrónica por Internet) y verificarte por medio del CAPTCHA. \*Nueva clave: Debes teclear la nueva clave con la que ingresaras al sistema. Tener cuidado del uso de minúsculas, mayúsculas, o signos.

| Cambia tu clave de ac<br>Para cambiar tu clave de acceso es necesario | CCESO.<br>que proporciones el correo electrónico que utilizaste para registrarte. Si nu | o recuerdas tu correo, contactános para ayudarte. |
|-----------------------------------------------------------------------|-----------------------------------------------------------------------------------------|---------------------------------------------------|
| Tu correo electronico:                                                | correo@ejemplo.com                                                                      |                                                   |
| Nueva clave:                                                          | contraseña                                                                              |                                                   |
| Verificación:                                                         | No soy un robot                                                                         |                                                   |

Una vez llenada la información dar clic en Cambiar clave.

Recibirás el mensaje de que tu clave ha sido cambiada.

Ahora puedes acceder de nuevo a Facturación Electrónica

Tu clave ha sido cambiada.

El área de trabajo de Factura Electrónica por Internet se divide en tres partes.

El menú principal

Reporte Contable

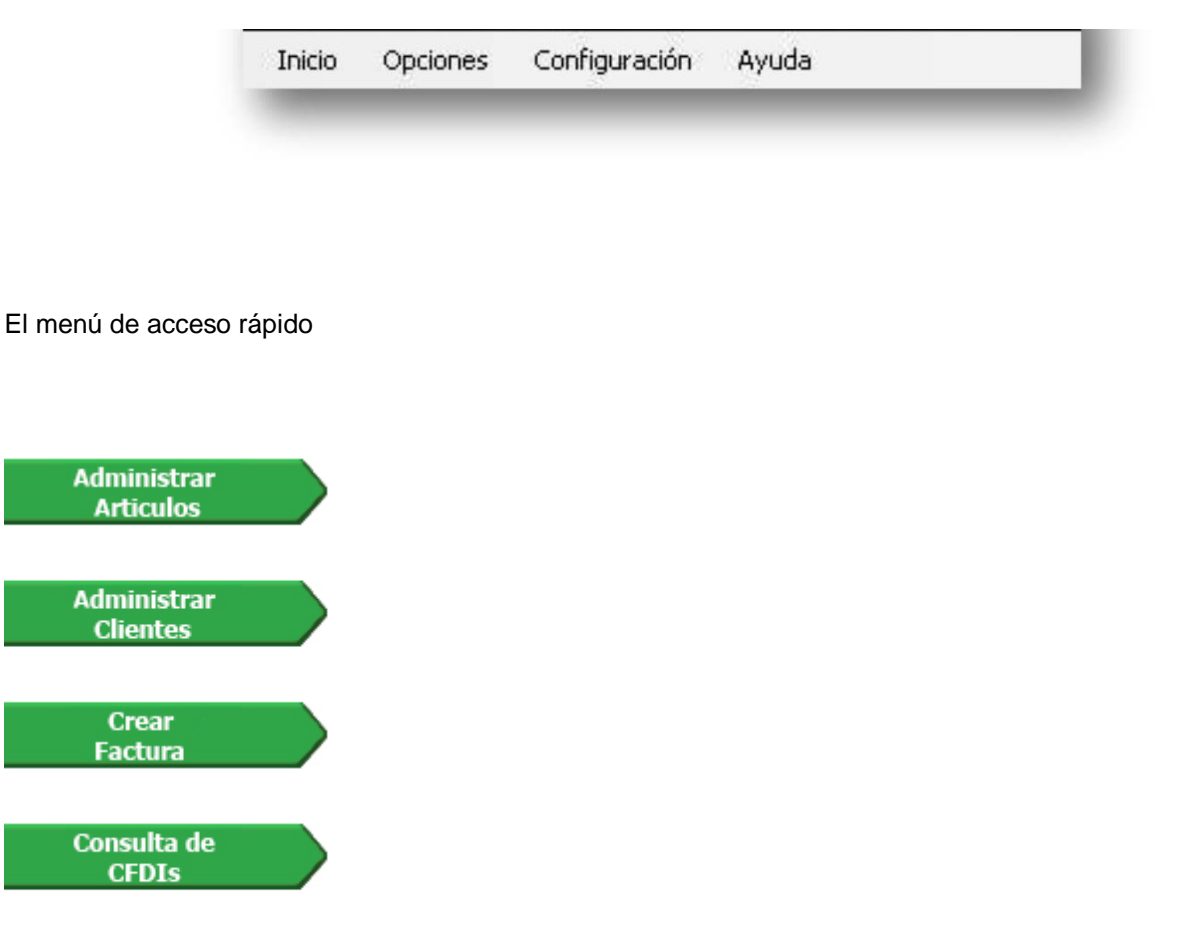

y el área de trabajo donde capturas la información necesaria para generar las facturas digitales.

# Configurar Sello Digital

1. Dirígete al menú *Configuración>Sello Digital>Configurar* para adjuntar el certificado y la clave privada del CSD (Certificado de Sello Digital).

| Configurar      |
|-----------------|
| Ver información |
|                 |

Esta pantalla te indica las rutas de la carpeta donde se guardarán los CFDI que generes con la aplicación (*Ruta CFDI*)

| Ruta OpenSSL:       | C:\OpenSSL-Win32\bin\openssl.exe | Buscar |
|---------------------|----------------------------------|--------|
| Ruta de CFDIs:      | C:\FM-CFDI\xxxxxxxxxxBQ          |        |
| Ruta archivo .CER   |                                  | Buscar |
| Ruta archivo .KEY   |                                  | Buscar |
| Contraseña de Clave | Privada:                         |        |

Ahora debes indicar la ruta donde se encuentran los archivos con extensión .CER y .KEY del CSD.

| Abrir                   |          |                   |    |   |     |     | ? X      |
|-------------------------|----------|-------------------|----|---|-----|-----|----------|
| Buscar en:              | 🚺 CSDPr  | uebas             |    | • | 0 0 | • 🖽 |          |
| Documentos<br>recientes | emisor.c | er                |    |   |     |     |          |
| Escritorio              |          |                   |    |   |     |     |          |
| Mis documentos          |          |                   |    |   |     |     |          |
| Mi PC                   |          |                   |    |   |     |     |          |
| <u>.</u>                | Nombre:  | emisor.cer        |    |   |     |     | Abrir    |
| Mis sitios de red       | Tipo:    | CER Files (*.cer) | ſ, |   |     |     | Cancelar |

que se te pide (sea .CER o .KEY) selecciónalo y dale clic en Abrir.

Ahora debes de colocar la Contraseña de Clave Privada del CSD y darle clic al botón Guardar.

Aparecerá un aviso indicandote que se han guardado las rutas correctamente.

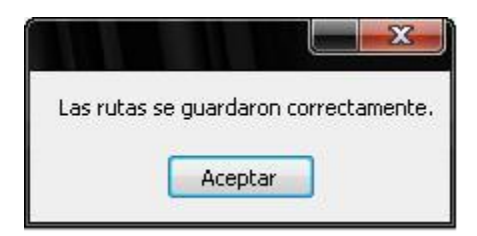

| Configuración Ayuda                 | 3 |                 |
|-------------------------------------|---|-----------------|
| Empresa<br>Envio de Email<br>Folios |   |                 |
| Sello Digital                       | • | Configurar      |
| Personalización                     | • | Ver información |

#### y te aparecerá un recuadro con la información de tu sello digital

| Datos del Sello                                                                                                    |
|----------------------------------------------------------------------------------------------------|
| Expedido a: OU=Unidad 1, OID.2.5.4.5=" / AAAA010101HDFRXX01", OID.2.5.4.45=AAA010101AAA / AAAA010101AAA, O=Matriz SA, OID.2.5.4.41=Matriz SA, CN=Matriz SA                                                                                                    |
| Expedido por: OID.1.2.840.113549.1.9.2=Responsable: Héctor Ornelas Arciga, OID.2.5.4.45=SAT970701NN3, L=Coyoacán,<br>S=Distrito Federal, C=MX, PostalCode=06300, STREET="Av. Hidalgo 77, Col. Guerrero", E=asisnet@pruebas.sat.gob.mx,<br>OU=Administración de Seguridad de la Información, O=Servicio de Administración Tributaria, CN=A.C. de pruebas |
| Válido desde 30/07/2010 9:58:40 hasta 29/07/2012 9:58:40                                                                                                    |
| Aceptar                                                                                                    |

# Configuración de Empresa

Si necesitas cambiar algunos datos de tu empresa como la dirección o el nombre, o simplemente necesitas revisar cuantos CFDI tienes disponibles dirígete al menú de *Configuración>Empresa* para realizar estas acciones.

| onfiguración Ayuc                                            | la                        |                       |              |
|--------------------------------------------------------------|---------------------------|-----------------------|--------------|
| Empresa                                                      |                           |                       |              |
| Envio de Email<br>Folios<br>Sello Digital<br>Personalización | •                         |                       |              |
| Datos del Emiso                                              | or (Razón Social)         |                       |              |
| Razón Social:                                                | Factura Móvil S.A. de C.V | Calle:                | Francisco I. |
| Num. Exterior:                                               | 209                       | Num. Interior:        | 5            |
| Colonia:                                                     |                           |                       |              |
|                                                              | Laureles                  | Municipio/Delegación: | Tijuana      |

|              | Regresar       | Grabar Datos |
|--------------|----------------|--------------|
| CFDIs Dispon | ibles (Credito | s): 497      |

Si deseas cancelar los cambios hechos haz clic en Regresar.

Si deseas guardar los cambios da clic en *Grabar Datos*. Un mensaje aparecerá indicándote que los cambios han sido guardados correctamente.

|                                                                            | Se agre | egaron correctamente tus o             | tus datos fiscales. |  |
|----------------------------------------------------------------------------|---------|----------------------------------------|---------------------|--|
| Los créditos se muestran debajo del los botone<br>Regresar y Grabar Datos. | S       | Regresar<br>CFDIs Disponibles (Credito | Grabar Datos        |  |

# Configurar Correo Electrónico

Para configurar el envío de correos electrónicos dentro de la misma aplicación dirígete al menú *Configuración>Envío de Email* para realizar la configuración pertinente.

| Configuración | Ayuda | _ |   |
|---------------|-------|---|---|
| Empresa       |       |   | ī |
| Envio de E    | mail  |   |   |
| Folios        |       |   |   |
| Sello Digita  | al    | • | L |
| Personaliz    | ación | + | L |

Ahora debes de colocar los datos de tu correo electrónico (usuario@servicio.com y su contraseña), el servidor SMTP, el número de puerto y si se utiliza SSL. Para saber cuáles son los parámetros correctos contacta a tu proveedor de correo electrónico.

| onfiguració | n de Correo Electrónico                         |  |
|-------------|-------------------------------------------------|--|
| Servidor SM | TP                                              |  |
| Usuario     |                                                 |  |
| Password    |                                                 |  |
| Puerto      | Utilizar SSL                                    |  |
| Envio de Cl | FDI<br>Mensaje                                  |  |
| Hola, anexo | o se encuentran los archivos del CFDI. Gracias. |  |
|             |                                                 |  |
|             |                                                 |  |
|             |                                                 |  |

| oninguration                   | de Correo Electrónico                        |
|--------------------------------|----------------------------------------------|
| Servidor SMTF                  | P                                            |
| Usuario                        |                                              |
| Password                       |                                              |
| Puerto                         | Utilizar SSL                                 |
| Tema del Men<br>Envio de CFD   | isaje<br>II<br>Insaje                        |
| Cuerno del Me                  |                                              |
| Cuerpo del Me<br>Hola, anexo s | e encuentran los archivos del CFDI. Gracias. |
| Cuerpo del Me<br>Hola, anexo s | e encuentran los archivos del CFDI. Gracias. |
| Cuerpo del Me<br>Hola, anexo s | e encuentran los archivos del CFDI. Gracias. |

Coloca en el espacio en blanco el correo electrónico al que quieres enviarle la prueba y presiona Enviar

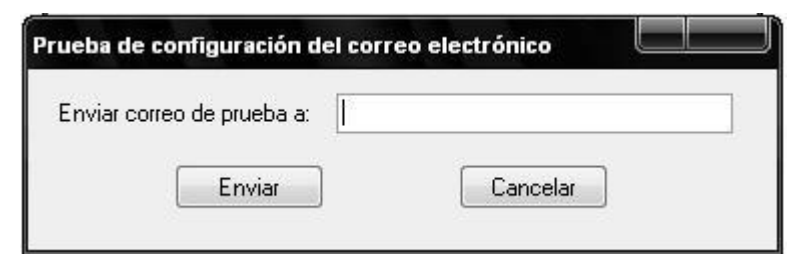

Si la configuración es correcta, aparecerá el siguiente recuadro:

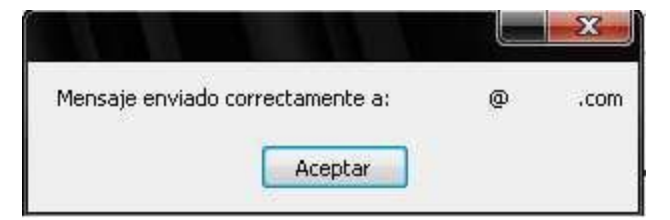

Si hubo algún error en la configuración, aparecerá el siguiente recuadro:

# **Mensajes CFDI**

Además de incluir el logo en tus comprobantes fiscales digitales puedes agregar una línea de texto en la parte inferior del documento

| Configuración Ayuda         |               |
|-----------------------------|---------------|
| Empresa<br>Envio de Email   |               |
| Folios<br>Sello Digital 🛛 🕨 |               |
| Personalización 🕨           | Logotipo      |
|                             | Mensajes CFDI |

Para colocarlo dirígete al menú de Configuración>Personalización>Mensajes CFDI.

| lico.                                      |  |  |
|--------------------------------------------|--|--|
| Este es el mensaje de una Nota de Crédito. |  |  |
|                                            |  |  |
|                                            |  |  |
|                                            |  |  |

Y verás una ventana donde puedes agregar los mensajes, como esta:

Ahora escribe tu mensaje.

El máximo de caracteres que se puedes incluir en estas notas son 32767, sin embargo se recomienda que sean 126 como máximo puesto que estos mensajes aparecen en una sola línea.

Los mensajes aparecerán en la parte inferior del documento.

| 21 <b>5</b> | SELLO DIGITAL DEL SAT<br>PR/MH1CCgBQs1EhJeuLswSpRjyop4g/+SelloSAT***Este es un CFDI de Prueba y sin Efectos Fiscales***SelloSAT+/2QmHIR<br>DewO31sAbFn BA1CZVmqndTXX/HB3TcFB/II9PXEYyODawjGIERHAss= |
|-------------|----------------------------------------------------------------------------------------------------|
|             | ESTE DOCUMENTO ES UNA REPRESENTACIÓN IMPRESA DE UN CFDI.<br>Factura Móvil, S. de R.L. de C.V. Tijuana, Baja California; México                                                                      |

Esta opción te permite agregar, modificar la información o dar de baja los folios que se encuentran en tu base de datos. La información que se te pide es el nombre, RFC, dirección, correo electrónico y acceso a los servidores ftp.

Para entrar a esta opción dirígete al menú de Configuración>Folios

| Configuración Ay | uda |
|------------------|-----|
| Empresa          |     |
| Envio de Email   |     |
| Folios           |     |
| Sello Digital    | •   |
| Personalización  |     |

Ahora puedes ver un listado con los folios que haz agregado, además de agregar o dar de baja a otros.

| Administrar Folios - <u>Agrega</u> | ar folios |                                         |              |                |
|------------------------------------|-----------|-----------------------------------------|--------------|----------------|
| Tipo                               | Serie     | Serie del Certificado                   | Folio Actual | Opciones       |
| Factura                            | A         | 301000000000000002                      | 548          | Cambios   Baja |
| Nota de Credito                    | В         | 12345678911234567891                    | 20           | Cambios   Baja |
| Carta Porte                        | D         | 100000000000000000000000000000000000000 | 510          | Cambios   Baja |

En la parte superior existe un enlace que te permite agregar nuevos folios. Éste te lleva a otra pantalla donde puedes llenar los datos de los folios.

| ïpo:                  | Factura  | -              |
|-----------------------|----------|----------------|
| erie:                 |          |                |
| erie del Certificado: |          |                |
| olio Inicial:         |          |                |
|                       | Regresar | Salvar Cambios |

Estos son los campos que **obligatoriamente debes llenar**: Tipo Serie del Certificado Folio Inicial

Estos espacios son **opcionales**: Serie

Para guardar la información sobre los folios haz clic en el botón *Salvar Cambios*. Si deseas cancelar presiona *Regresar*.

Si existe algún error con los folios el sistema te avisará por medio de un mensaje.

Para modificar la información sobre los folios sólo haz clic en *Cambios*. En esta pantalla sólo tienes que modificar los datos que necesites y presionar *Salvar Cambios*.

Si deseas dar de baja a un cliente haz clic en la liga de *Baja*. Esto te llevará a una pantalla donde se te pide confirmar su eliminación.

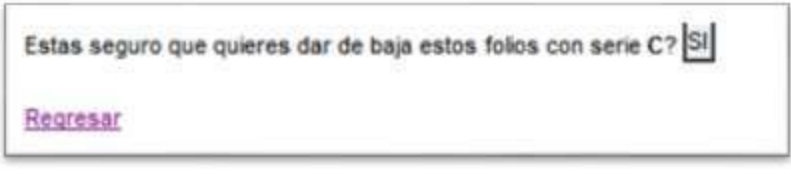

Para confirmar que deseas eliminar a ese cliente haz clic en el botón SI.

Si deseas cancelar la operación sólo presiona algún otro botón del menú que se localiza al lado izquierdo de la pantalla.

Una vez presionado S/verás un mensaje confirmándote cuál cliente fue eliminado.

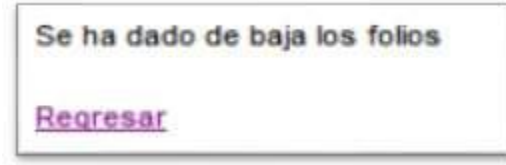

Presiona Regresar para volver a la pantalla de Administrar Folios.

Esta opción te permite agregar, modificar la información o dar de baja a tus clientes que se encuentran en tu base de datos. La información que se te pide es el nombre, RFC, dirección, correo electrónico y acceso a los servidores ftp.

| Art | tículos | • [   |                      |
|-----|---------|-------|----------------------|
| Cli | entes   | •     | Administrar Clientes |
| CF  | DI      | •     | Agregar Cliente      |
| Re  | portes  | - E 🗆 |                      |

Para entrar a esta opción dirígete al menú de *Opciones>Clientes>Administrar Clientes* o dale clic en el botón verde que dice *Administrar Clientes* que aparece en el menú que tienes a tu lado izquierdo.

Ahora puedes ver un listado con los clientes que haz agregado, además de agregar o dar de baja a otros.

| Administrar Clientes- Agregar nuevo cliente |               |                    |                |
|---------------------------------------------|---------------|--------------------|----------------|
| Razón Social/Nombre                         | RFC           | Correo Electrónico | Opciones       |
| Helvex, S.A. de C.V.                        | GUGJ850307HBC |                    | Cambios I Baia |

En la parte superior existe un enlace que te permite agregar nuevos clientes. Éste te lleva a otra pantalla donde puedes llenar los datos de ese nuevo cliente.

| Agregar Cliente               |                                                   |                   |
|-------------------------------|---------------------------------------------------|-------------------|
| Razón Social/Nombre:          |                                                   |                   |
| RFC:                          |                                                   |                   |
| Calle:                        |                                                   |                   |
| No. Exterior:                 |                                                   |                   |
| No. Interior:                 |                                                   |                   |
| Colonia:                      |                                                   |                   |
| Municipio/Delegación:         |                                                   |                   |
| Estado:                       |                                                   |                   |
| Código Postal:                |                                                   | _                 |
| País:                         | MEXICO                                            |                   |
| No Registro Identidad Fiscal: |                                                   | *Solo extranjeros |
| Correo Electrónico:           |                                                   |                   |
| Servidor FTP:                 |                                                   |                   |
|                               | Ejemplo: ftp://servidor-destino.com/folder-destin | 0                 |
| Usuario FTP:                  |                                                   |                   |
| Clave FTP:                    |                                                   |                   |
|                               | Regresar Salvar Cambios                           |                   |

Estos son los campos que **obligatoriamente debes llenar**: Razón Social/Nombre RFC Calle No. Exterior Colonia Municipio/Delegación Estado Código Postal País

Estos espacios son **opcionales**: No. Interior Correo Electrónico Servidor FTP Usuario FTP

Nota: En caso de ser extranjero llenar el No. Reg. De Identidad fiscal de acuerdo al SAT.

Clave FTP

Para guardar la información sobre el nuevo cliente haz clic en el botón *Salvar Cambios*. Si deseas cancelar presiona *Regresar*.

| El RFC del cliente es incorrecto. |
|-----------------------------------|
| Regresar                          |

Si existe algún error con el RFC el sistema te avisará por medio de un mensaje como el siguiente:

Da clic en Regresar para corregir los datos.

Para modificar la información sobre algún cliente sólo haz clic en *Cambios*. En esta pantalla sólo tienes que modificar los datos que necesites y presionar *Salvar Cambios*.

Si deseas dar de baja a un cliente haz clic en la liga de *Baja*. Esto te llevará a una pantalla donde se te pide confirmar su eliminación.

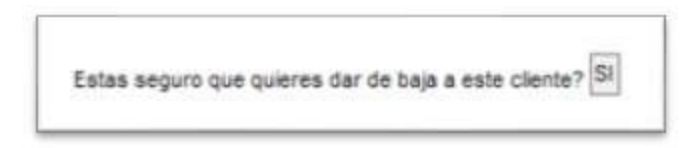

Para confirmar que deseas eliminar a ese cliente haz clic en el botón SI.

Si deseas cancelar la operación sólo presiona algún otro botón del menú que se localiza al lado izquierdo de la pantalla.

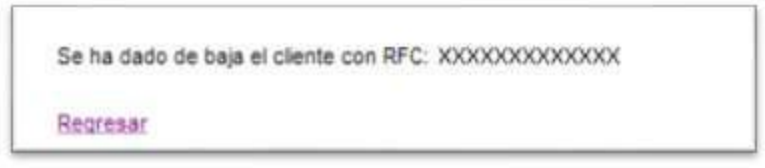

Una vez presionado SI verás un mensaje confirmándote cuál cliente fue eliminado.

Presiona Regresar para volver a la pantalla de Administrar Clientes.

19

## Administrar Artículos

Esta opción te permite agregar, dar de baja o modificar la información de algún artículo que se encuentre en tu base de datos. Puedes colocar el dato referente al número de parte, precio unitario, la unidad de medida y agregar una descripción.

| Opciones | Configu | ración Ayuda          |
|----------|---------|-----------------------|
| Articu   | ilos 🕨  | Administrar Artículos |
| Client   | es 🕨    | Agregar Artículo      |
| CFDI     | ,       |                       |
| Repor    | rtes 🕨  |                       |

Para acceder a la opción, sigue esta ruta: *Opciones>Artículos>Administrar Artículos*, o presiona el botón verde que dice *Administrar Artículos* que se localiza en el lado izquierdo de la pantalla.

| Administrar Articulos - Agregar nuevo articulo |                 |        |                  |                |  |  |
|------------------------------------------------|-----------------|--------|------------------|----------------|--|--|
| No. Parte                                      | Descripcion     | Precio | Unidad de Medida | Opciones       |  |  |
| 700-1859-55                                    | Monitor para PC | 50.00  | Pieza            | Cambios   Baja |  |  |
| 810-000718                                     | Mouse para PC   | 25.00  | Pieza            | Cambios   Baja |  |  |
| 810-000755                                     | Teclado para PC | 25.00  | Pieza            | Cambios I Baja |  |  |

Esta opción te muestra un listado de los artículos que se encuentran en tu base de datos. Para agregar artículos sólo haz clic en la liga *Agregar nuevo artículo*.

Enseguida verás la siguiente pantalla:

| Agregar Articulo        |                         |
|-------------------------|-------------------------|
| No. Parte:              |                         |
|                         |                         |
|                         |                         |
| Descripcion:            |                         |
| Precio Unitario:        |                         |
| Unidad de Medida:       |                         |
| Clave Unidad de Medida: |                         |
| Clave Prod:             |                         |
|                         | Regresar Salvar Cambios |
|                         |                         |

Los campos que son **obligatorios** llenar son: Descripción Precio Unitario Unidad de Medida (pieza, kilogramo, litro, etc.) Clave Unidad de Medida \*Catalogo SAT Clave Producto \*Catalogo SAT El campo que es **opcional** llenar es: No. de Parte

Para guardar la información sobre el nuevo artículo es necesario hacer clic en el botón Salvar Cambios.

Si deseas cancelar presiona Regresar.

Si necesitas modificar los datos de un artículo presiona Cambios para modificar la información.

Ya que actualices los datos presiona *Salvar Cambios* para guardar las modificaciones. Si necesitas cancelar haz clic en *Regresar*.

Si deseas eliminar un artículo de la lista, da clic en la liga que dice *Baja*. Ahora debes presionar el botón *SI* para dar de baja el artículo.

Si deseas cancelar la operación, haz clic en la liga Regresar.

Estas seguro que quieres dar de baja a este artículo Teclado ? SI

Regresar

## **Crear CFDI**

Facturación Electrónica por Internet te permite realizar facturas, notas de cargo, notas de crédito, o carta porte.

# Para realizar estos comprobantes fiscales digitales es necesario que tengas en tu catálogo clientes y artículos.

Dirígete al menú de Opciones>CFDI>Crear Factura

| Opciones | Configura | ación Ayuda   |   |             |  |
|----------|-----------|---------------|---|-------------|--|
| Artícu   | ilos 🕨    |               |   |             |  |
| Client   | es 🕨      |               |   |             |  |
| CFDI     | ×         | Abrir CFDI    |   |             |  |
| Repor    | rtes 🕨    | Crear Factura | • | Sin Addenda |  |

Ahora selecciona el tipo de documento necesitas realizar: sin Addenda o con Addenda COLGATE.

La Addenda es información adicional en la factura electrónica. No es información obligatoria para el SAT. Estos datos no están vinculados con el Sello Digital por lo que no afecta a la información que solicita el SAT. La Addenda no tiene un formato estandarizado por lo que la información solicitada depende de las necesidades de las empresas que las piden.

Las facturas electrónicas 2011 cuentan con un elemento opcional llamado "Addenda", que permite integrar información de tipo no fiscal o mercantil, en caso de requerirse. Esta Addenda debe incorporarse una vez que la factura haya sido validada por el SAT o el proveedor de certificación autorizado y se le hubiera asignado el folio.

Si presionas el botón que aparece en el lado izquierdo de la pantalla vas a generar una factura sin Addenda.

| Cualquiera de las dos op | ciones te llevará a una | pantalla como esta |
|--------------------------|-------------------------|--------------------|
|--------------------------|-------------------------|--------------------|

| S DEL EMISOR                                                                                                    |                                                                                                    |                         |                                            |                                                                        |                                    |                                      |                                                     |                                                                                                    |
|----------------------------------------------------------------------------------------------------|----------------------------------------------------------------------------------------------------|-------------------------|--------------------------------------------|------------------------------------------------------------------------|------------------------------------|--------------------------------------|-----------------------------------------------------|----------------------------------------------------------------------------------------------------|
| 10101AAA                                                                                                    |                                                                                                    |                         |                                            |                                                                        |                                    |                                      |                                                     |                                                                                                    |
|                                                                                                    | Uso CFDI                                                                                                    | : Adquisio              | ción de mero                               | cancias                                                                | ¥                                  |                                      |                                                     |                                                                                                    |
| Cantidad                                                                                                    | Clave Prod                                                                                                    | No. Parte<br>(opcional) | Clave UM                                   | UM                                                                     | No. Serie<br>(opcional)            | Descripcion                          | Unitario                                            | Importe                                                                                                    |
|                                                                                                    |                                                                                                    |                         |                                            |                                                                        |                                    |                                      | 0                                                   | 0.00                                                                                                    |
|                                                                                                    |                                                                                                    |                         |                                            |                                                                        |                                    | Pedimento                            | Descuent                                            |                                                                                                    |
|                                                                                                    | ı ر                                                                                                    |                         |                                            |                                                                        |                                    |                                      | ۲ <u>ــــــــــــــــــــــــــــــــــــ</u>       |                                                                                                    |
|                                                                                                    |                                                                                                    |                         |                                            |                                                                        |                                    | Pedimento                            | Descuent                                            |                                                                                                    |
|                                                                                                    |                                                                                                    |                         |                                            |                                                                        |                                    |                                      | 0                                                   |                                                                                                    |
|                                                                                                    |                                                                                                    |                         |                                            |                                                                        |                                    |                                      | 0                                                   | 0.00                                                                                                    |
|                                                                                                    |                                                                                                    |                         |                                            |                                                                        |                                    | Pedimento:                           | 0                                                   | ]                                                                                                    |
|                                                                                                    |                                                                                                    |                         |                                            |                                                                        |                                    |                                      | D                                                   |                                                                                                    |
|                                                                                                    |                                                                                                    |                         |                                            |                                                                        |                                    | Pedimento                            | Descuent                                            |                                                                                                    |
|                                                                                                    | ,, ,                                                                                                    |                         |                                            |                                                                        |                                    |                                      | ۲ <u>ــــــــــــــــــــــــــــــــــــ</u>       |                                                                                                    |
|                                                                                                    |                                                                                                    |                         |                                            |                                                                        |                                    | Pedimento                            | D<br>Descuenti                                      | 0.00                                                                                                    |
|                                                                                                    |                                                                                                    |                         |                                            |                                                                        |                                    |                                      | n                                                   | 7                                                                                                    |
|                                                                                                    |                                                                                                    |                         |                                            |                                                                        |                                    |                                      | ۲                                                   |                                                                                                    |
| ar Renglones                                                                                                    |                                                                                                    |                         |                                            |                                                                        |                                    |                                      | ۲                                                   |                                                                                                    |
| <u>iar Renglones</u><br>io en una sola Et                                                                                                    | xhibicion <b>T</b>                                                                                                    |                         |                                            |                                                                        |                                    |                                      | ۲                                                   | Subtotal: 0.00                                                                                                    |
| <u>iar Renglones</u><br>Io en una sola Es                                                                                                    | xhibicion <b>T</b>                                                                                                    |                         |                                            |                                                                        |                                    |                                      | <u>ب</u>                                            | Subtotal: 0.00<br>Descuento: 0.00                                                                                                    |
| io en una sola Ex<br>eeas hacer un CFDI (                                                                                                    | xhibicion ▼<br>en una moneda                                                                                                    | distinta a PE           | SOS, es neces                              | sario espec                                                            | ificar la moneda y                 | el tipo de cambio al que registraras | contablemente                                       | Subtotal: 0.00<br>Descuento: 0.00<br>VA 16% T 0.00                                                                                                    |
| io en una sola E)<br>seas hacer un CFDI (<br>CFDI.<br>da: Peso Mexica                                                                                                    | xhibicion ▼<br>en una moneda<br>ano(MXN)                                                                                                    | distinta a PE           | SOS, es neces                              | sario espec<br>po de Can                                               | ificar la moneda y<br>nbio: 0      | el tipo de cambio al que registraras | contablemente                                       | Subtotal:         0.00           Descuento:         0.00           VA         16%         7         0.00           Retencion IVA:         0.00         0.00         0.00                                                                                                    |
| io en una sola Es<br>seas hacer un CFDI<br>CFDI.<br>da: Peso Mexica                                                                                                    | xhibicion ▼<br>en una moneda<br>ano(MXN)                                                                                                    | distinta a PE           | SOS, es neces                              | sario espec<br>ipo de Can                                              | ificar la moneda y<br>1bio: 0      | el tipo de cambio al que registraras | contablemente                                       | Subtotal:         0.00           Descuento:         0.00           VA         16%         V           0.00         Retencion IVA:         0.00           guna         V         0.00                                                                                                    |
| io en una sola E<br>esas hacer un CFDI (<br>CFDI.<br>da: Peso Mexica<br>do de Pago: POR                                                                                                | xhibicion ▼<br>en una moneda<br>ano(MXN)<br>DEFINIR                                                                                                    | distinta a PE           | SOS, es neces<br>▼ Ti                      | sario espec<br>ipo de Can                                              | ificar la moneda y<br>nbio: 0      | el tipo de cambio al que registraras | contablemente I                                     | Subtotal:         0.00           Descuento:         0.00           VA         16%         ▼           0.00         Retencion IVA:         0.00           Retencion ISR:         0.00           guna         ▼                                                                                                    |
| io en una sola E)<br>eeas hacer un CFDI (<br>CFDI .<br>da: [Peso Mexica<br>do de Pago: [POR]<br>Relacion del Folio F                                                                   | xhibicion ▼<br>en una moneda<br>ano(MXN)<br>DEFINIR<br>Fiscal:                                                                                                    | distinta a PE           | SOS, es neces                              | sario espec                                                            | ificar la moneda y<br>nbio: 0<br>V | el tipo de cambio al que registraras | contablemente I<br>Nin<br>Nin                       | Subtotal:         0.00           Descuento:         0.00           VA         16%         V           guna         V         0.00           Retencion IVA:         0.00           guna         V         0.00           TOTAL:         0.00                                                                                                    |
| io en una sola El<br>seas hacer un CFDI -<br>CFDI.<br>da: [Peso Mexic;<br>do de Pago: [POR<br>Relacion del Folio F<br>Fiscal Relacionado                                               | khibicion ▼<br>en una moneda<br>ano(MXN)<br>DEFINIR<br>Fiscal:                                                                                                    | distinta a PE           | SOS, es neces<br>▼ Ti                      | ipo de Can                                                             | ificar la moneda y<br>nbio: 0      | el tipo de cambio al que registraras | contablemente                                       | Subtotal:         0.00           Descuento:         0.00           VA         16% ▼         0.00           guna         ▼         0.00           Retencion IVA:         0.00         0.00           guna         ▼         0.00           guna         ▼         0.00           rotat:         0.00         0.00           guna         ▼         0.00           Procesar Factura         0.00 |
| io en una sola E:<br>seas hacer un CFDI -<br>CFDI.<br>da: Peso Mexic:<br>do de Pago: POR<br>Relacion del Folio f<br>Fiscal Relacionado                                                 | xhibicion ▼<br>en una moneda<br>ano(MXN)<br>DEFINIR<br>Fiscal:                                                                                                    | distinta a PE           | SOS, es nece:<br>▼ Tr                      | sario espec                                                            | ificar la moneda y<br>nbio: 0      | el tipo de cambio al que registraras | contablemente                                       | Subtotal: 0.00<br>Descuento: 0.00<br>VA 16% V 0.00<br>Retencion IVA: 0.00<br>guna V<br>Retencion ISR: 0.00<br>guna V<br>TOTAL: 0.00<br>Procesar Factura                                                                                                    |
| io en una sola E:<br>seas hacer un CFDI -<br>CFDI.<br>da: Peso Mexic:<br>do de Pago: POR<br>Relacion del Folio f<br>Fiscal Relacionado<br>esto Local Retenido                          | xhibicion                                                                                                    | distinta a PE           | SOS, es neces<br>▼ Tr                      | sario espec<br>po de Can<br>una se construction<br>pos Locales<br>Ta   | ificar la moneda y<br>nbio: 0      | el tipo de cambio al que registraras | contablemente                                       | Subtotal: 0.00<br>Descuento: 0.00<br>VA 16% V 0.00<br>guna V<br>Retencion IVA: 0.00<br>guna V<br>Retencion ISR: 0.00<br>guna V<br>TOTAL: 0.00<br>Procesar Factura                                                                                                    |
| Iar Renglones<br>Io en una sola E:<br>Seas hacer un CFDI -<br>CFDI.<br>da: Peso Mexic:<br>do de Pago: POR<br>Relacion del Folio f<br>Fiscal Relacionado<br>esto Local Retenido         | xhibicion   chiperion  chiperion | distinta a PE           | SOS, es neces<br>▼ Tr                      | sario espec<br>Ipo de Can<br>Sos Locales<br>Ta                         | ificar la moneda y<br>nbio: 0      | el tipo de cambio al que registraras | contablemente                                       | Subtotal: 0.00<br>Descuento: 0.00<br>VA 16% ▼ 0.00<br>guna ▼ 0.00<br>guna ▼ 0.00<br>guna ▼ 0.00<br>guna ▼ 0.00<br>guna ▼ 0.00<br>guna ▼ 0.00<br>guna ▼ 0.00                                                                                                    |
| iar Renglones<br>io en una sola E:<br>seas hacer un CFDI -<br>CFDI.<br>da: Peso Mexic;<br>do de Pago: POR<br>Relacion del Folio f<br>Fiscal Relacionado<br>esto Local Retenido         | xhibicion   chipicion  chipicion | distinta a PE           | SOS, es neces<br>▼ ] Τι<br>Impuestα        | sario espec<br>Ipo de Can                                              | ificar la moneda y<br>nbio: 0      | el tipo de cambio al que registraras | contablemente                                       | Subtotal: 0.00<br>Descuento: 0.00<br>VA 16% ▼ 0.00<br>guna ▼ 0.00<br>guna ▼ 0.00<br>guna ▼ 0.00<br>guna ▼ 0.00<br>guna ▼ 0.00<br>guna ▼ 0.00<br>guna ▼ 0.00                                                                                                    |
| io en una sola E:<br>seas hacer un CFDI -<br>CFDI.<br>da: Peso Mexic:<br>do de Pago: POR<br>Relacion del Folio F<br>Fiscal Relacionado<br>esto Local Retenido                          | xhibicion ▼<br>en una moneda<br>ano(MXN)<br>DEFINIR<br>Fiscal:                                                                                                    | distinta a PE           | SOS, es neces<br>▼ Tr                      | sario espec<br>po de Can<br>s Locales                                  | ificar la moneda y<br>nbio: 0      | el tipo de cambio al que registraras | contablemente                                       | Subtotal: 0.00<br>Descuento: 0.00<br>VA 163% ▼ 0.00<br>guna ▼ 0.00<br>guna ▼ 0.00<br>guna ▼ 0.00<br>guna ▼ 0.00<br>guna ▼ 0.00<br>guna ▼ 0.00<br>Procesar Factura                                                                                                    |
| io en una sola E:<br>seas hacer un CFDI -<br>CFDI.<br>da: Peso Mexic:<br>do de Pago: POR<br>Relacion del Folio f<br>Fiscal Relacionado<br>esto Local Retenido                          | xhibicion ▼<br>en una moneda<br>ano(MXN)<br>DEFINIR<br>Fiscal:                                                                                                    | distinta a PE           | SOS, es neces<br>▼ Tr<br>Impuesto          | sario espec<br>po de Can<br>os Locales<br>s Locales                    | ificar la moneda y<br>nbio: 0      | el tipo de cambio al que registraras | contablemente Nin<br>Nin<br>Importe<br>0.00<br>0.00 | Subtotal: 0.00<br>Descuento: 0.00<br>VA 16% V 0.00<br>Retencion IVA: 0.00<br>guna V 0.00<br>guna V 0.00<br>guna V 0.00<br>Procesar Factura                                                                                                    |
| io en una sola E:<br>seas hacer un CFDI -<br>CFDI.<br>da: Peso Mexic:<br>do de Pago: POR<br>Relacion del Folio f<br>Fiscal Relacionado<br>esto Local Retenido                          | xhibicion   chiperion  chiperion | distinta a PE           | SOS, es neces<br>▼ Tr<br>Impuesta          | sario espec<br>po de Can<br>os Locales<br>s Locales                    | ificar la moneda y<br>nbio: 0      | el tipo de cambio al que registraras | contablemente                                       | Subtotal: 0.00<br>Descuento: 0.00<br>VA 16% ▼ 0.00<br>guna ▼<br>Retencion IVA: 0.00<br>guna ▼ 0.00<br>guna ▼ 0.00<br>guna ▼ 0.00<br>Procesar Factura                                                                                                    |
| io en una sola E:<br>seas hacer un CFDI (<br>CFDI.<br>da: [Peso Mexica<br>do de Pago: [POR<br>Relacion del Folio F<br>Fiscal Relacionado<br>esto Local Retenido<br>esto Local Traslada | khibicion ▼<br>en una moneda<br>ano(MXN)<br>DEFINIR<br>Tiscal: [                                                                                                    | distinta a PE           | SOS, es neces                              | sario espec<br>ipo de Can<br>os Locales<br>5 Locales<br>7<br>5 Locales | ificar la moneda y<br>nbio: 0      | el tipo de cambio al que registraras | contablemente                                       | Subtotal: 0.00<br>Descuento: 0.00<br>VA 16% V 0.00<br>Retencion IVA: 0.00<br>guna V 0.00<br>guna V 0.00<br>Procesar Factura                                                                                                    |
| io en una sola E:<br>eas hacer un CFDI -<br>CFDI.<br>da: [Peso Mexica<br>do de Pago: [POR<br>Relacion del Folio F<br>Fiscal Relacionado<br>esto Local Retenido                         | khibicion ▼<br>en una moneda<br>ano(MXN)<br>DEFINIR<br>Fiscal:<br>p:<br>b:<br>b:b:b:b:b:b:b:b:b:b:b:b:b:b:b:b:b:b:b:b:b:b:b:b:b:b:b:b:b:b:b:b:b:b:b:b:b:b:b:b:b:b:b:b:b:b:b:b:b:b:b:b:b:b:b:b:b:b:b:b:b:b:b:b:b:b:b:b:b:b:b:b:b:b:b:b:b:b:b:b:b:b:b:b:b:b:b:b:b:b:b:b:b:b:b:b:b:b:b:b:b:b:b:b:b:b:b:b:b:b:b:b:b:b:b:b:b:b:b:b:b:b:b:b:b:b:b:b:b:b:b:b:b:b:b:b:b:b:b:b:b:b:b:b:b:b:b:b:b:                                                                                                    | distinta a PE           | SOS, es neces<br>T<br>Impuesto<br>Impuesto | sario espec<br>po de Can<br>os Locales<br>s Locales<br>Ta              | ificar la moneda y<br>nbio: 0      | el tipo de cambio al que registraras | Contablemente                                       | Subtotal: 0.00<br>Descuento: 0.00<br>VA 16% V 0.00<br>Retencion IVA: 0.00<br>guna V<br>Retencion ISR: 0.00<br>guna V<br>TOTAL: 0.00<br>Procesar Factura                                                                                                    |

La serie y el folio se agregan automáticamente continuando desde el siguiente número de tu última factura hecha.

No se puede revisar facturas pasadas a través de esta opción. Si quieres es revisar documentos pasados, selecciona el botón Consulta de CFDI.

Para llenar tu documento selecciona un cliente de la lista que aparece en el menú de Selecciona el cliente.

| Selecciona el cliente: |                                      |  |
|------------------------|--------------------------------------|--|
|                        |                                      |  |
|                        | NUEVO CLIENTE                        |  |
|                        | Declaration LDPE (GUVD860703HGF)     |  |
|                        | Helvex, S.A. de C.V. (GUGJ850307HBC) |  |

Si el cliente al que le realizarás la factura no se encuentra en el listado, selecciona la opción de ... NUEVO CLIENTE. Ésta cambiará el área de trabajo para que captures la información del cliente (excepto los servidores FTP).

# Esta lista se actualiza automáticamente al agregar un nuevo cliente desde el administrador o por esta vía.

Una vez seleccionado el cliente procede a llenar la información con los artículos que se incluirán en el documento.

El formulario te indica cuáles espacios son opcionales.

Para colocar los artículos en el documento existe una forma rápida de hacerlo.

# Existen dos espacios que te permiten realizar búsquedas rápidas: No. Parte (Opcional) y Descripción.

Colócate en cualquiera de estos dos espacios vacíos y haz doble clic.

| (opcional) (opcional) |  |
|-----------------------|--|
|                       |  |
|                       |  |
|                       |  |
|                       |  |
|                       |  |

Te aparecerá una ventana donde puedes localizar el artículo por medio del botón Buscar.

Para localizar el artículo ingresa algunos de los dígitos o caracteres del número parte o parte del nombre del artículo que quieres localizar y presiona Buscar.

|    | 17117  | 6         |
|----|--------|-----------|
| 18 | Buscar |           |
|    | 18     | 18 Buscar |

Esta búsqueda te mostrará todos los artículos que contengan los dígitos que especificaste.

|                                                                       | 8 |
|-----------------------------------------------------------------------|---|
| Resultados - Buscar de nuevo                                          |   |
| <ul> <li>700-1859-55 - Monitor para PC - Pieza - 50.00</li> </ul>     |   |
| <ul> <li><u>810-000718 - Mouse para PC - Pieza - 25.00</u></li> </ul> |   |

Para agregar el artículo sólo haz clic en su liga. Esto agregará automáticamente el precio, la descripción y la unidad de medida (*UM*) en la factura.

#### El máximo de renglones que puedes colocar en la factura es de 20.

Si deseas, puedes realizar las operaciones en una moneda distinta a pesos mexicanos. Sólo debes especificar la moneda y el tipo de cambio con el que registrarás contablemente dicha factura.

| Moneda: | Pesos Mexicanos (MXN)       | • | Tipo de Cambio: | 0 |
|---------|-----------------------------|---|-----------------|---|
|         | Pesos Mexicanos (MXN)       |   |                 |   |
|         | Dólares Americanos (USD)    |   |                 |   |
|         | Euros (EUR)                 |   |                 |   |
|         | Libras Esterlinas (GBP)     |   |                 |   |
|         | Yenes (JPY)                 |   |                 |   |
|         | Dólares Australianos (AUD)  |   |                 |   |
|         | Dólares Canadienses (CAD)   |   |                 |   |
|         | Dólares Hong Kong (HKD)     |   |                 |   |
|         | Dólares Neozelandeses (NZD) |   |                 |   |
|         | Dólares Singapurenses (SGD) |   |                 |   |
|         | Dólares Taiwaneses (TWD)    |   |                 |   |
|         | Francos Suizos (CHF)        |   |                 |   |
|         | Reales Brasileños (BRL)     |   |                 |   |
|         | Yuanes (CNY)                |   |                 |   |

También existe un menú donde puedes especificar el IVA, Retención IVA, Retención ISR y colocar el descuento.

El descuento se debe de especificar como la cantidad a descontar, jamás como porcentaje. Si no aplica el descuento deja la cifra en 0.00, de otra manera el cálculo no se generará correctamente.

Dependiendo del tipo de documento que realices (con o sin Addenda), el área de cálculo mostrará algunas opciones extras.

Recuerda que para realizar estos documentos debes indicar cuántos artículos serán incluidos en la transacción. Si no lo haces, verás un mensaje indicándote que hace falta colocar la can tidad de artículos. Jamás te indicará si omitiste el cliente o no seleccionaste el IVA, IRS o el tipo de moneda para dicha operación.

| Subtotal:                 | 2,500.00 |
|---------------------------|----------|
| Descuento:                | 0.00     |
| IVA: <mark>16%</mark> 💌   | 400.00   |
| Retencion IVA:<br>Ninguna | 0.00     |
| Retencion ISR:<br>Ninguna | 0.00     |
| TOTAL:                    | 2,900.00 |
| Procesar Facture          | a        |

En el caso de un documento sencillo, cuando tengas completos los datos de la factura presiona Procesar.

Si la realizas documentos con Addenda Colgate, el menú será el siguiente:

| Su                  | btotal:                  | 50.00  |
|---------------------|--------------------------|--------|
| Desc                | uento:                   | 0.00   |
| IVA: 16%            | •                        | 8.00   |
| Retencio<br>Ninguna | n IVA:                   | 0.00   |
| Retencio<br>Ninguna | n ISR:                   | 0.00   |
| Т                   | OTAL:                    | 58.00  |
| Tipo de Addenda:    | Estáno<br>Estáno         | dar 💌  |
| Capturar Addenda    | Consig<br>Flete<br>Otros | nación |
|                     | Otros                    |        |

Para generar un documento con Addenda Colgate, necesitas seleccionar el tipo de Addenda y hacer clic en *Capturar Addenda Colgate*.

| Subtotal:                   | 50.00 |  |  |  |  |
|-----------------------------|-------|--|--|--|--|
| Descuento:                  | 0.00  |  |  |  |  |
| IVA: <mark>16%</mark> 💌     | 8.00  |  |  |  |  |
| Retencion IVA:<br>Ninguna   | 0.00  |  |  |  |  |
| Retencion ISR:<br>Ninguna   | 0.00  |  |  |  |  |
| TOTAL:                      | 58.00 |  |  |  |  |
| Tipo de Addenda: Estándar 💌 |       |  |  |  |  |
| Capturar Addenda Colgat     | e     |  |  |  |  |
|                             |       |  |  |  |  |

Dependiendo del tipo de Addenda Colgate que realices te aparecerá el siguiente formulario:

| ddenda COLGATE                 |              | Addenda COLGATE                    |              |
|--------------------------------|--------------|------------------------------------|--------------|
| - Good Receipt (GR):<br>Folio: | _            | Periodo Consumos:<br>Fecha Inicio: | 7            |
| Fecha:                         |              | Fecha Fin:                         | (AAAA-MM-DD) |
|                                | (AAAA-MM-DD) |                                    | (AAAA-MM-DD) |
| - Vendedor:<br>GLN:            |              | Vendedor:<br>GLN:                  |              |
| 750000000000                   |              | 750000000000                       | 7            |
| No. Proveedor:                 |              | No. Proveedor:                     | -            |
| loneda:                        |              | Moneda:                            |              |
| Pesos Mexicanos                | •            | Pesos Mexicanos                    | -            |
| Procesar                       |              | Procesar                           |              |
| _                              |              | _                                  | _            |

Estándar

Consignación

| Fletes                                                                                   | Otros                                                         |
|------------------------------------------------------------------------------------------|---------------------------------------------------------------|
| Addenda COLGATE                                                                          | Addenda COLGATE                                               |
| Fecha de Entrega:<br>(AAAA-MM-DD)<br>Vendedor:<br>GLN:<br>750000000000<br>No. Proveedor: | Vendedor:<br>GLN:<br>75000000000<br>No. Proveedor:<br>Moneda: |
| Moneda:<br>Pesos Mexicanos<br>Procesar                                                   | Pesos Mexicanos   Procesar                                    |

Ya que esté lista la Addenda haz clic en *Procesar* para continuar.

El programa te indicará si hubo algún error al generarla.

Al momento de presionar *Procesar* el programa te llevará a una ventana donde puedes colocar comentarios adicionales dentro de la hoja de factura.

| Comentarios Adicionales                                                                                                    |                                |
|----------------------------------------------------------------------------------------------------|--------------------------------|
| Comentario 1 (Titulo y Texto):                                                                                                    | Comentario 4 (Titulo y Texto): |
| Comentario 1                                                                                                    |                                |
| Este es un comentario adicional que aparecerá en la factura.<br>Podría incluir las condiciones de venta, la garantía o cualquier<br>otro texto.<br>Este comentario no es el equivalente a las notas. | *                              |
| *                                                                                                    |                                |
| Comentario 2 (Titulo y Texto):                                                                                                    | Comentario 5 (Titulo y Texto): |
|                                                                                                    |                                |
| •                                                                                                    | *                              |
| •                                                                                                    | *                              |
| Comentario 3 (Titulo y Texto):                                                                                                    | Comentario 6 (Titulo y Texto): |
|                                                                                                    |                                |
| *                                                                                                    | *                              |
|                                                                                                    |                                |
| *                                                                                                    |                                |
| Incluir Comentarios                                                                                                    | No Incluir Comentarios         |

Los comentarios adicionales aparecen en la parte inferior, y no son incluidos en los CFDI, sólo en la representación gráfica de la factura (el archivo PDF o el HTML).

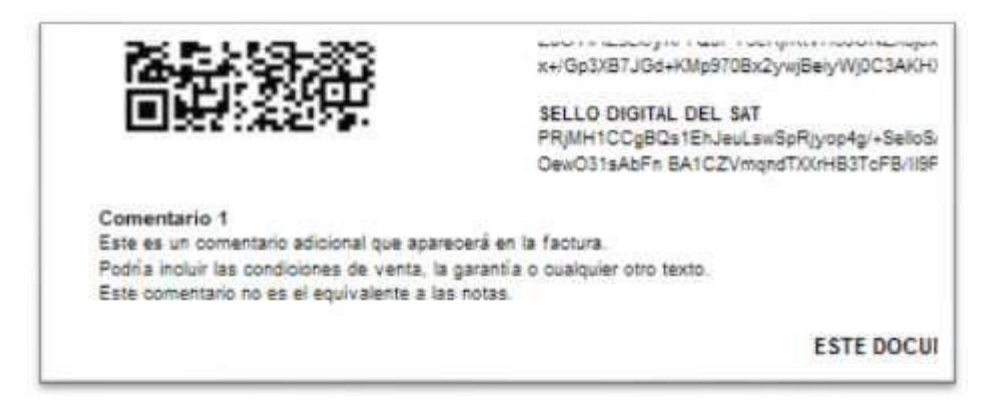

El máximo de caracteres permitidos para cada comentario es de 2764 por cada espacio. Entre más amplio sea un comentario más espacios u hojas ocupará tu factura.

Selecciona si incluirás o no los comentarios adicionales.

28

Ahora verás un recuadro que te da la opción de guardar la factura en XML o PDF.

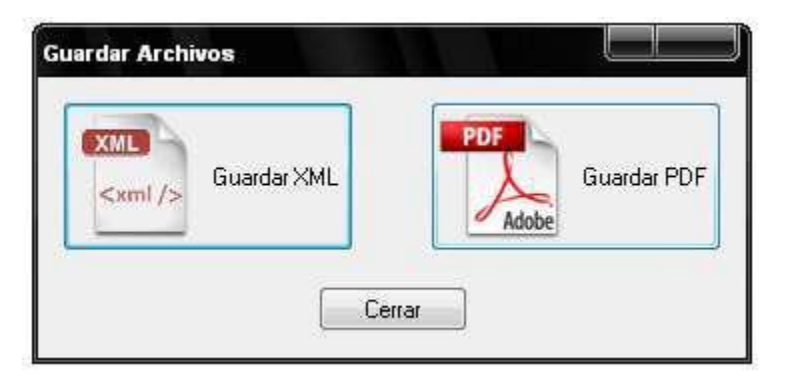

Selecciona en qué formato quieres guardar la copia y el directorio donde quieres almacenarla.

#### Esta ventana seguirá apareciendo hasta que hagas clic en Cerrar.

Haz clic en Cerrar para ver la factura en tu pantalla.

Si en los datos del cliente proporcionaste su correo electrónico, la factura se enviará automáticamente a ese correo. Además se guardará una copia en la carpeta de *Correos Enviados* (*Sent Mail*) de tu correo electrónico. Un mensaje aparecerá en la pantalla confirmando que el correo ha sido enviado.

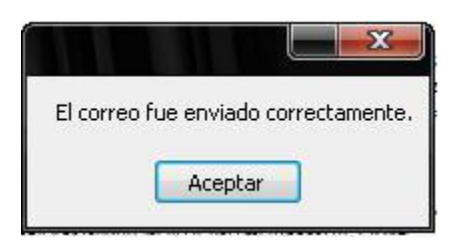

# Si la dirección del correo electrónico es incorrecta el mensaje de error al enviar el correo lo recibirás en tu cuenta de correo electrónico.

Recuerda que todas las facturas que realices quedan almacenadas en la ruta CFDI que apareció cuando configuraste el CSD. Si no recuerdas esta ruta dirígete al apartado de Configurar Sello de este manual.

## Consulta de CFDI

| Artículos | •   |                   |
|-----------|-----|-------------------|
| Clientes  | - I |                   |
| CFDI      | - F |                   |
| Reportes  | •   | Consulta de CFDIs |
|           |     | Reporte Contable  |

Para realizar una consulta de los CFDI pasados, o realizar una cancelación dirígete al menú *Opciones>Reportes>Consulta de CFDI*, o presiona el botón *Consulta de CFDI* que aparece en el lado izquierdo de la pantalla.

# Esta herramienta no te muestra el XML (archivo que se envía al SAT), sólo te desplega la información básica del documento y te permite ver la versión gráfica de la factura. Para poder revisar el XML utiliza la opción de *Abrir CFDI*.

Puedes realizar tres tipos de búsqueda: por fecha, por folio o por receptor.

| Consulta de CFDI                                |   |      |      |   |           |
|-------------------------------------------------|---|------|------|---|-----------|
| Por Fecha                                       |   |      |      |   |           |
| Mes: Enero V Año: 2019 V Consultar              |   |      |      |   |           |
| Por folio                                       |   |      |      |   |           |
| Serie: Folio: Consultar                         |   |      |      |   |           |
| Por Receptor                                    |   |      |      |   |           |
| Cliente: AGUILAR LEMUS ALEXIS [ AULA881005B13 ] | • | Año: | 2019 | ۳ | Consultar |

Llena o selecciona las opciones de búsqueda y haz clic en el botón Consultar CFDI para que te desplegue un listado con los documentos que pides.

| Serie y Folio | Fecha y Hora        | 1100            | Arric Receptor | IVA.     | Total     | Monuda | Operates       | Enterture. |
|---------------|---------------------|-----------------|----------------|----------|-----------|--------|----------------|------------|
| 41            | 2011-04-06 12:13:38 | Factura         | GUGJ850307HBC  | 1.92     | 13.44     | MXN    | Xer            | Cancelada  |
| 42            | 2011-04-06 12:23:24 | Factura         | GUGJ850307HBC  | 0.00     | 30.00     | HKD    | Ver I Cancelar | Activa     |
| 43            | 2011-04-06 12:26:32 | Factora         | GUGJ850307HBC  | 24.20    | 228.07    | MXN.   | Ver1 Cancelar  | Activa     |
| 0,4           | 2011-04-06 12:28:36 | Factura         | GUGJ850307HBC  | 5.28     | 38.28     | USD    | Ver I Cancelar | Activa     |
| 45            | 2011-04-06 12:48:28 | Factura         | GUGJ850307HBC  | 0.00     | 1.00      | MOON   | Ver I Cancelar | Activa     |
| 46            | 2011-04-06 12:56:56 | Factora         | GUGJ850307HBC  | 0.00     | 1.00      | MXN    | Ver I Cancelar | Activa     |
| 47            | 2011-04-06 13:03:34 | Factura         | GUGJ850307HBC  | 0.00     | 2.00      | MXN    | Ver I Cancelar | Activa     |
| 84            | 2011-04-06 18:12:40 | Fectura         | GUGJ850307HBC  | 110.00   | 1,110.00  | MOON   | Ver   Cancelar | Activa     |
| 49            | 2011-04-07 11:51:10 | Factors         | GUVD860703HGF  | 8.00     | 58.00     | MXN    | Ver   Cancelar | Activa     |
| 410           | 2011-04-07 11:57:33 | Factura         | GUVD860703HGF  | 8.00     | 58.00     | MXN    | Ver i Cancelar | Activa     |
| 4.11          | 2011-04-07 15:41:49 | Factura         | GUVD860703HGF  | 0.00     | 2,500.00  | MOON   | Ver   Cancelar | Activa     |
| 412           | 2011-04-07 17:11:13 | Factura         | GUVD860703HGF  | 8.00     | 58.00     | MOON   | Ver   Cancelar | Activa     |
| A13           | 2011-04-07 17:25:22 | Factura         | GUVD860703HGF  | 4 00     | 29.00     | MXN    | Ver / Cancelar | Activa     |
| A14           | 2011-04-08 10:39:05 | Factura         | GUVD860703HGG  | 2,320.00 | 16,820.00 | MXN.   | Ver I Cancelar | Activa     |
| A15           | 2011-04-08 11 11:05 | Factura         | GUGJ850307HBC  | 1.040.00 | 7,540.00  | JPY'   | Ver I Cancelar | Activa     |
| A16           | 2011-04-08 11:31:20 | Factura         | GUVD860703HGF  | 20.00    | 145.00    | MOON . | Ver   Cancelar | Activa     |
| A17           | 2011-04-08 11:58:16 | Fectura         | GUVD660783HGG  | 24.00    | 174.00    | MXN    | Ver I Cancelar | Activa     |
| 418           | 2011-04-08 11:59:54 | Factura         | GUVD860703HGG  | 24.00    | 174.00    | MXN    | Ver i Cancelar | Activa     |
| d t           | 2011-04-06 12:36:15 | Nota de Cargo   | GUGJ850307HBC  | 0.00     | 1.00      | MXN    | Ver I Cancelar | Activa     |
| 12            | 2011-04-08 10:30:10 | Nota de Cargo   | GUGJ850307HBC  | 16.00    | 116.00    | MOON   | Ver   Cancelar | Activa     |
| 13            | 2011-04-08 10:51:57 | Nota de Cargo   | GUVD860703HGG  | 0.16     | 0.95      | MXN    | Veri Cancelar  | Activa     |
| 54            | 2011-04-05 12:05:15 | Nota de Cargo   | GUVD860703HGF  | 24.00    | 174.00    | MXN    | Ver I Cancelar | Activa     |
| rt.           | 2011-04-08 10:32:50 | Nota de Credito | GUVD860703HGF  | 12.00    | B7.00     | MXN    | Ver   Cancelar | Activa     |
| 12            | 2011-04-08 11:13:56 | Nota de Credito | GUGJ850307HBC  | 6.092.00 | 44,167.00 | NZD    | Ver i Cancelar | Activa     |

La información desplegada en esta lista es:

Serie y Folio Fecha y Hora Tipo de documentos (*Factura, Nota de Cargo, Nota de Crédito, Carta Porte*) RFC del receptor IVA Total Moneda y Estatus (*Activa o Cancelada*)

Para ver la versión gráfica del documento presiona la liga Ver del documento que quieres revisar.

Al presionar el botón te aparecerá una ventana donde debes de seleccionar la factura que quieres revisar.

31

Esta búsqueda sólo te presenta dicho documento, pero para poder abrirlo necesitas seleccionar el documento y hacer clic en *Abrir*.

| Abrir                                 |                |              |  |   | ? X      |
|---------------------------------------|----------------|--------------|--|---|----------|
| <u>B</u> uscar en:                    | 🕕 GUVJ8        | 850307HBC    |  | • |          |
| Documentos<br>recientes<br>Escritorio | CFDI_A         | 2.html       |  |   |          |
| Mis documentos                        |                |              |  |   |          |
|                                       | Nombre:        | CFD1_A2.html |  |   | Abrir    |
| Mis sitios de red                     | Tip <u>o</u> : | CFDI         |  |   | Cancelar |

Para cancelar un documento presiona en la liga *Cancelar* de dicho documento y te aparecerá el siguiente recuadro:

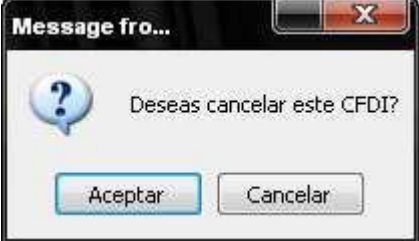

Presiona Aceptar para realizar la cancelación del documento.

Presiona Cancelar para abortar la operación.

Si decides cancelar, te aparecerá un mensaje indicándote que la cancelación ha sido realizada.

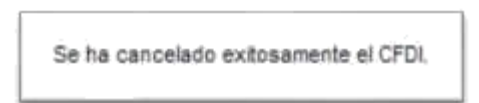

Para realizar una consulta de los CFDI pasados, o realizar una cancelación dirígete al menú *Opciones>Reportes>Consulta de CFDI*, o presiona el botón *Consulta de CFDI* que aparece en el lado izquierdo de la pantalla.

Al final te aparecerá la siguiente opcion

| Requieres recup      | erar un CFDI                      |                                          |                     |
|----------------------|-----------------------------------|------------------------------------------|---------------------|
| Enviar CFDI          |                                   |                                          |                     |
| Introducir el correc | o electronico al que sera enviado | el XML y representacion grafica del foli | o fiscal requerido. |
| Correo Electronico:  | Folio Fiscal                      | :                                        | Enviar              |

Escribir el correo electronico a quien quieras enviar los archivos PDF y XML, y el folio fiscal del CFDI (No el folio interno si no el folio fiscal que aparece en la parte superior de la impresión tambien llamado uuid)

## Generar Reporte Contable

Para generar un reporte contable dirígete al menú Opciones>Reportes>Reporte Contable o selecciona el

| Opciones | Config | juración | Ayuda             |
|----------|--------|----------|-------------------|
| Artícu   | ilos   | ۰ I      |                   |
| Client   | es     | •        |                   |
| CFDI     |        | •        |                   |
| Repo     | rtes   | •        | Consulta de CFDIs |
|          |        |          | Reporte Contable  |

botón verde de Reporte Contable que aparece en el lado izquierdo de la pantalla.

Ahora elige el mes, el año y el estatus de los documentos con los cuales deseas realizar el reporte y presiona Generar Reporte.

| Reporte Contable           |       |      |      |   |          |         |                 |
|----------------------------|-------|------|------|---|----------|---------|-----------------|
| lles del reporte contable: | Enero | año: | 2011 | • | estatus: | Activas | Generar Reporte |

Esto te generará un listado de todos los documentos hechos dentro de Facturación Electrónica por Internet.

Puedes imprimir el reporte presionando *control+P* en tu teclado.

## Abrir CFDI

Cuando necesites revisar algún CFDI dirígete al menú Opciones>CFDI>Abrir CFDI.

| Opciones | Confi | iguración | Ayuda         |   |
|----------|-------|-----------|---------------|---|
| Artícu   | llos  | •         |               |   |
| Client   | es    | •         |               |   |
| CFDI     |       | •         | Abrir CFDI    |   |
| Repor    | rtes  | •         | Crear Factura | + |
|          |       | _         |               |   |

# Esta opción no te permite realizar búsquedas específicas de los documentos. Para realizar una búsqueda específica presiona el botón *Consulta de CFDI*.

Esto te mostrará una ventana donde puedes seleccionar la factura que quieres revisar.

Si necesitas revisar la factura electrónica abre los archivos XML.

Si necesitas revisar la versión gráfica de la factura abre los archivos HTML.

La diferencia entre uno y otro archivo radica en que el XML es el archivo que se envía al SAT y el HTML es la versión gráfica de la factura, la cual puedes imprimir, tal como un PDF.

Esto es lo que verías si decidieras abrir una factura XML:

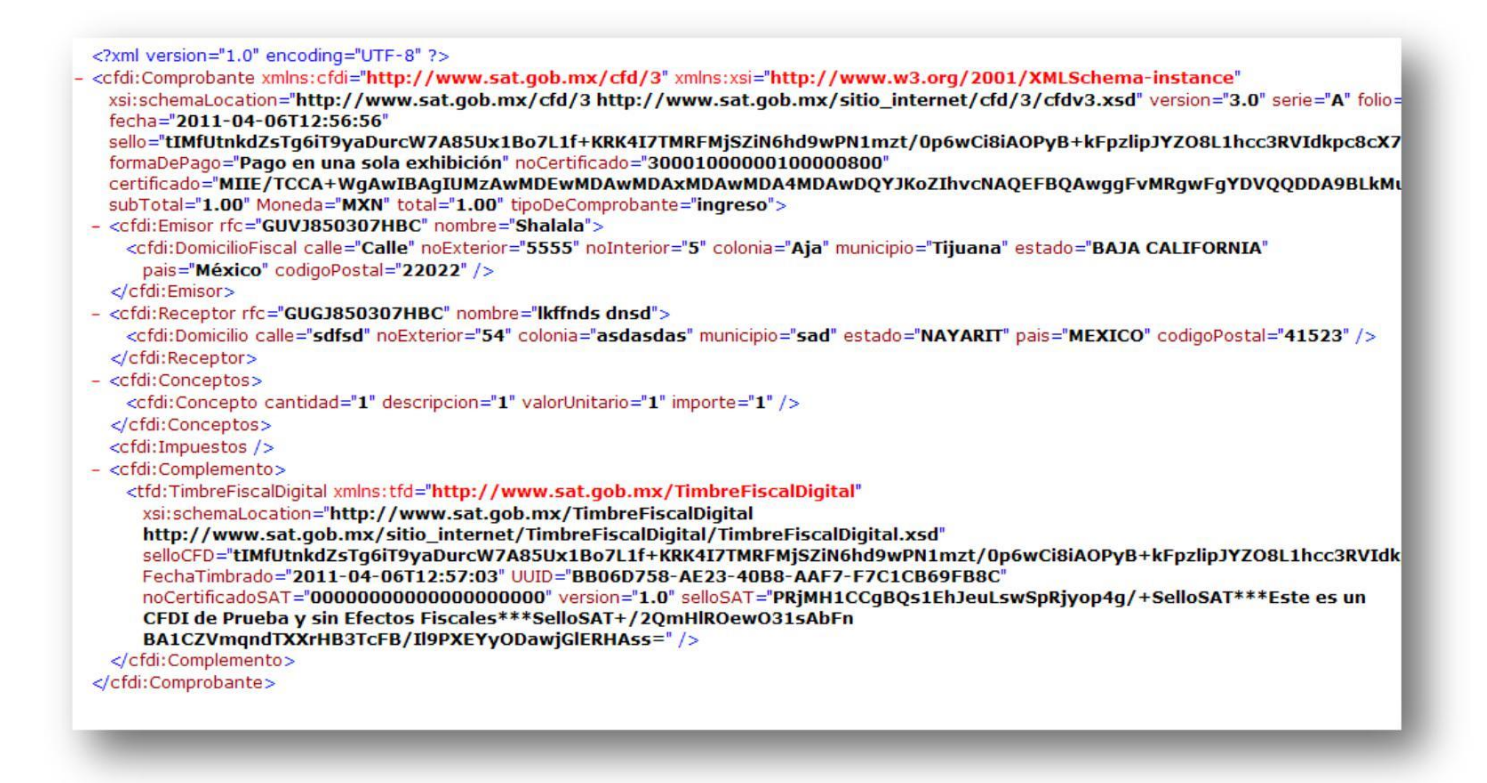

A menos que necesites revisar alguna parte de este código, ábrelo. Si no es tu caso, abre el HTML de la factura.

|                                                                 |                                                    | 200                                                                                                    |                                                                                                    | FACTURA                                                                                                    | FOLIO FIS                                                             | CAL                      |
|-----------------------------------------------------------------|----------------------------------------------------|----------------------------------------------------------------------------------------------------|----------------------------------------------------------------------------------------------------|----------------------------------------------------------------------------------------------------|-----------------------------------------------------------------------|--------------------------|
| <b>HSIGH</b>                                                    | ura                                                | OVII                                                                                                    |                                                                                                    | 6 A                                                                                                    | A9AAB785-694E-4C29-9D                                                 | BC-3DC8546241BD          |
|                                                                 |                                                    |                                                                                                    |                                                                                                    | FECHA DE EMIS                                                                                                    | IÓN FECHA DE CERT                                                     | IFICACIÓN                |
|                                                                 |                                                    |                                                                                                    |                                                                                                    | 2011-04-07T11:5                                                                                                    | 1:10 2011-04-07T1                                                     | 1:51:17                  |
|                                                                 |                                                    |                                                                                                    |                                                                                                    | CERTIFICADO EN                                                                                                    | IISOR CERTIFICAD                                                      | O SAT                    |
|                                                                 |                                                    |                                                                                                    |                                                                                                    | 300010000001000                                                                                                    | 00800 000000000000000000000000000000000                               | 0000000                  |
|                                                                 |                                                    | EMISOR                                                                                                    |                                                                                                    |                                                                                                    | RECEPTOR                                                              |                          |
| ACTURA MO<br>AUVJ8503071<br>RANCISCO I<br>AURELES<br>IJUANA, BA | DVIL S.A DE C.V<br>HBC<br>1. 2095<br>JA CALIFORNIA | 22022                                                                                                    |                                                                                                    | DECLARATION LI<br>GUVD860703HGF<br>LOGITECH 40<br>SAMSUNG<br>CHICALI, GUANAJ<br>MEXICO                                                                                              | UATO 21200                                                            |                          |
| CANTIDAD                                                        | NO. PARTE                                          | UM                                                                                                    | CÓDIGO                                                                                                    | DESCRIPCIÓN                                                                                                    | PRECIO                                                                | IMPORTE                  |
| 1                                                               | 700-1859-55                                        | Pieza                                                                                                    |                                                                                                    | Monitor para PC                                                                                                    | 50.00                                                                 | 50.00                    |
| OTAL CON L                                                      |                                                    |                                                                                                    | ESOS MEVIC                                                                                                    | ANOS 00/100 M/N                                                                                                    | SUBTOTAL                                                              | \$ 50.00                 |
| UTAL CONT                                                       | LINA. ONOOL                                        |                                                                                                    | LOOD MLXIU                                                                                                    |                                                                                                    | DESCUENTO:                                                            | \$ 0.00                  |
|                                                                 |                                                    |                                                                                                    |                                                                                                    |                                                                                                    | SUBTOTAL:                                                             | \$ 50.00                 |
|                                                                 |                                                    |                                                                                                    |                                                                                                    |                                                                                                    | IVA (16%):                                                            | \$ 8.00                  |
| AGO EN UN                                                       |                                                    | CIÓN                                                                                                    |                                                                                                    |                                                                                                    | TOTAL (MKN):                                                          | \$ 58.00                 |
| (a) (a) (a)                                                     | 880                                                | CADENA ORIGIN                                                                                                    | AL DEL COMPLE<br>94E-4C29-9DBC-1<br>Jug8hwMTCV8cc                                                                      | EMENTO DE CERTIFICACIÓN DIGITAL DEL SAT<br>30C8546241BD/2011-04-07T11:51:17/A5ZJs5n/zvZ/I                                                                                           | 0rCF3c88TRcr004SHubjHbKgQ4UW9S                                        | 6Jg                      |
|                                                                 |                                                    | EgRVIO14hn5leY<br>SELLO DIGITAL<br>A5ZJs5njavZtforC<br>Ws2CtKbu1uHasi<br>SELLO DIGITAL<br>PRIMH1CCgBQs1<br>Oew031sAbFn B/                       | - JODODODODODODO<br>DEL CFDI<br>F3c88T Rcr004SH<br>KoH80X FpMIXX gu<br>DEL SAT<br>En Jeul.swSpRiyo<br>A 1CZV mgndTX Xr | oobooboji<br>ubjHbKgQ4LItw9S6JghbCEGDqIRQDL0JuG8hwMTC<br>mds+IQ4dw2keBzaFSvXEgRVMQ14hn5leY=<br>ip4g/+SelloSAT***Este es un CFDI de Prueba y sin E<br>HB3ToFB/II9PXEYyQDawjGiERHAss= | V8ccbqmYuAbx1/XyInrX+c5ikQA5UEW<br>lectos Fiscales***SelloSAT+/2QmHIR | v2keBzaFSvX<br>1S0/R₊q⊔r |
| omentario Adi<br>te es un comen                                 | icional 1<br>Iario adicional que as                | EGRV1014hn5teY<br>SELLO DIGITAL<br>A52Js5nja/2100C<br>Ws2Ckb010Hask<br>SELLO DIGITAL<br>PRIMH1CCgB0s1<br>Oew031sAbFn B/<br>arecera en la factur | = J0000000000000<br>DEL CFDI<br>F3088TRcr004SH<br>CoH80XFpMIKXgu<br>DEL SAT<br>EnJeuLswSpRivo<br>A1CZVmgndTXXri<br>a.  | 00b0000  <br>ub HbkgQ4Utw9S6JghbCEGDqIRQDL0JuG8hwMTC<br>mds+IQ4ot/2keBzaFSvKEgRV1Q14hn5ieY-<br>1p4g/+SelloSAT***Este es un CFDI de Prueba y sin E<br>HB3ToFB/N9PXEYyODaw GIERHAss-  | V8ccbqmYuAhx1/XyInrX+c5ikQA5UEW<br>lectos Fiscales***SelloSAT+/2QmHIR | v2ke8zaFSvX<br>1S0/R₊q⊔r |

Si necesitas imprimir la factura abre el archivo HTML de dicho comprobante y presiona *ctrl+P* en tu teclado para que aparezca la ventana donde puedes seleccionar tu impresora y mandar a imprimir tu factura.

### Impresión

Facturación Electrónica por Internet te permite generar archivos gráficos de la factura en formato PDF y HTML. Con estos archivos puedes imprimir la factura para tener una copia física de la misma.

#### Para poder imprimir las facturas en PDF es necesario tener instalado CutePDF.

Para poder imprimir los archivos a todo color necesitas realizar la configuración siguiente:

Abre Internet Explorer y dirígete a File>Page Setup o Inicio>Configurar pagina

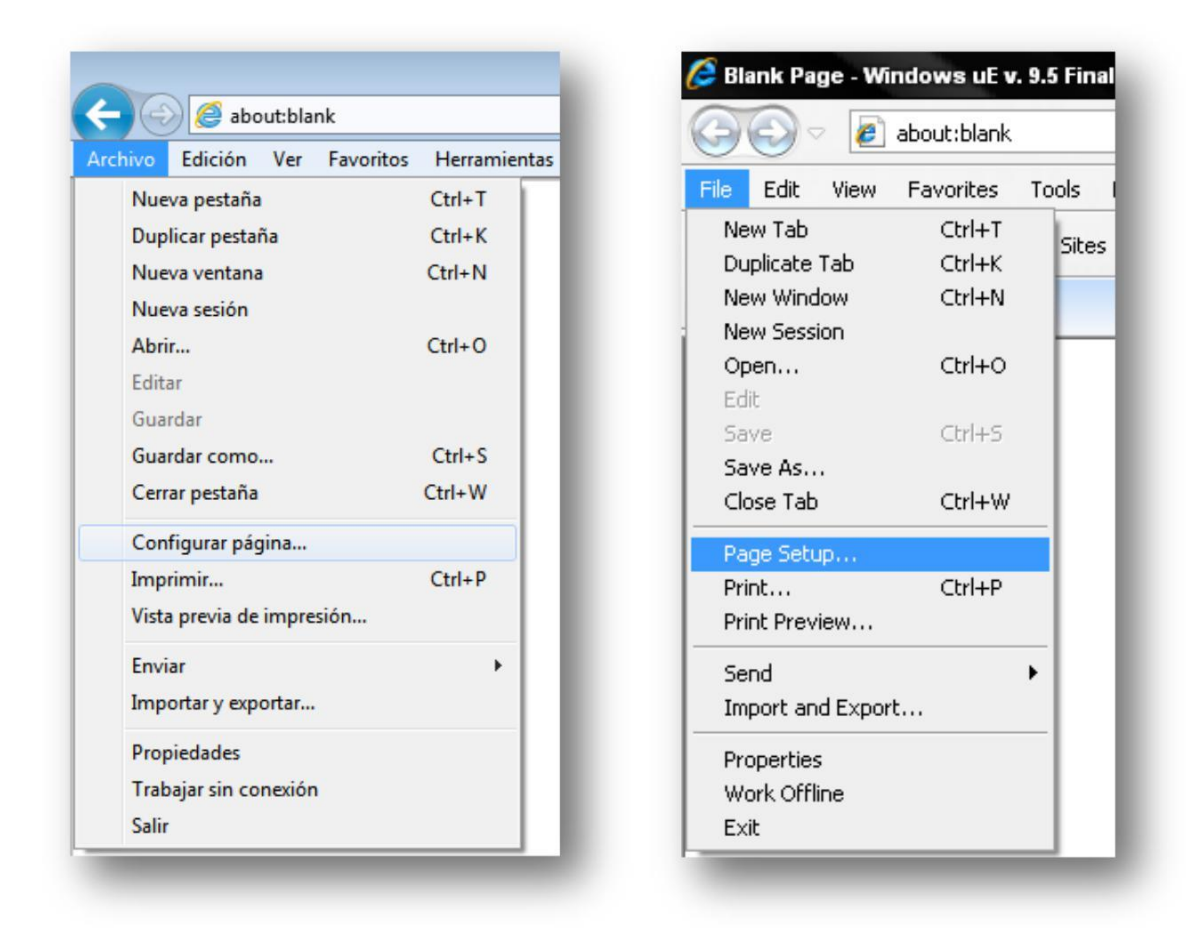

Aparecerá una ventana donde puedes configurar las impresiones.

| Paper Options                                                                                                    | Márgene             | es (milímetros)     | The desired and                                                                                                    |
|----------------------------------------------------------------------------------------------------|---------------------|---------------------|----------------------------------------------------------------------------------------------------|
| Page Size:                                                                                                    | Left:               | 5.08                | 12Fr den P pertangenenis<br>PEr synerigianen 'De Madagoregei dia<br>12Courregenering P water<br>12Courregenering P water<br>12Courregenering<br>12Courregenering<br>12Co |
| Carta 💌                                                                                                    | Right:              | 5.08                | 1<br>Manusani negariki kanu J<br>Manusani ati nga 1<br>1 Manusani nga 1<br>1 Manusani nga 1<br>1 Manusani nga 1<br>1 Manusani nga 1                                                                                                    |
| Portrait                                                                                                    | Top:                | 5.02                | PEtageni Petersonaminin 1<br>1 Carl disposition 1<br>1 Description 1<br>2 Description 1<br>1 Description 1                                                                                                    |
| Print Background Colors and Images                                                                                                    | E                   | 3.00                | 201 datas P gatemagnation<br>His systemization '00' Massigningsi dat<br>1220 aurgamenings P moder<br>1220 aurgamenings P moder<br>120 aurgamentation<br>201 alloyare inter-                                                                                                    |
| Euroble Christian Etc.                                                                                                    | Bottom              | 5.08                | Le Concentration de la concentration de la con                                                                                                    |
| Headers and Footers<br>Header:                                                                                                    | Foote               | 97.                 |                                                                                                    |
| Headers and Footers<br>Header:<br>-Empty-                                                                                                    | Foot                | er:<br>oty-         |                                                                                                    |
| Headers and Footers<br>Teader:<br>-Empty-<br>-Empty-<br>Title                                                                                                   | Foote               | er:<br>oty-         |                                                                                                    |
| Headers and Footers<br>Header:<br>-Empty-<br>Empty:<br>Title<br>URL<br>Page number                                                                              | Footo               | er:<br>oty-<br>oty- |                                                                                                    |
| Headers and Footers<br>Header:<br>-Empty-<br>-Empty-<br>Title<br>URL<br>Page number<br>Page # of total pages                                                    | Foote               | er:<br>oty-<br>oty- |                                                                                                    |
| Headers and Footers<br>Header:<br>-Empty-<br>Empty-<br>Title<br>URL<br>Page number<br>Page # of total pages<br>Total Pages<br>Date in short format              | Footx<br>-Em<br>-Em | er:<br>oty-<br>oty- |                                                                                                    |
| Headers and Footers<br>Header:<br>-Empty-<br>Title<br>URL<br>Page number<br>Page # of total pages<br>Total Pages<br>Date in short format<br>Date in long format | Foots               | sr:<br>oty-<br>oty- |                                                                                                    |

Las opciones correctas para obtener una óptima impresión de la factura son:

Page Size/Tamaño de papel: Carta/Letter Portrait/Vertical: Seleccionado Print Background Colors and Images/Imprimir colores o imagenes de fondo: Marcado Enable Shrink-to-Fit: Sin marcar Márgenes de 5.08 en todos los lados, en caso de ser pulgadas es 0.5. Estos márgenes aumentan o reducen el área de impresión en la hoja. Si necesitas más espacio libre a los lados aumenta el margen. Header/Encabezado:

Empty/Vacio Footer/Pie de página: Empty/Vacio

Da clic en OK o Aceptar para guardar los cambios.

#### Si deseas personalizar el diseño de la factura contáctanos.

## Reinicio de Formato CFDI

Si necesitas utilizar el diseño por defecto de la versión gráfica de la factura sigue estas instrucciones:

Dirígete al menú de Configuración>Personalización>Reiniciar Formato CFDI.

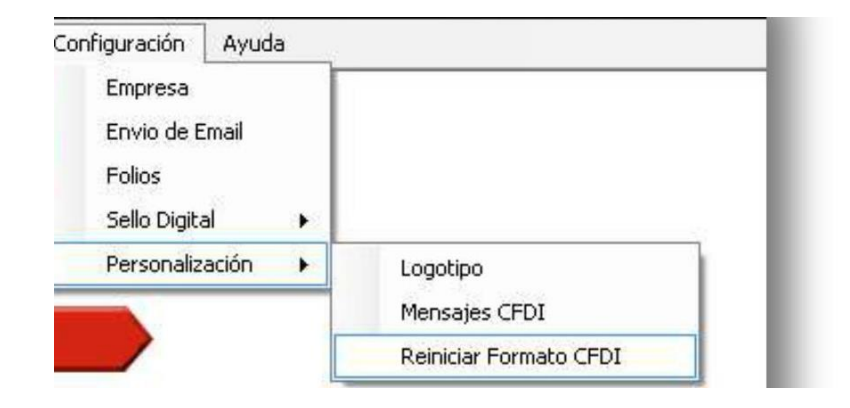

Te aparecerá un recuadro preguntándote si deseas reiniciar el formato.

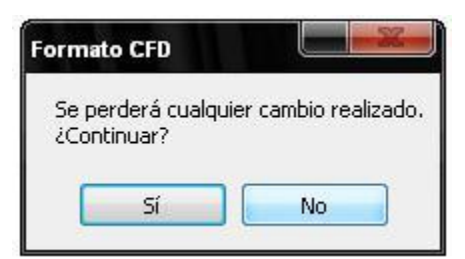

Para continuar con el proceso, presiona Sí.

Para cancelar el proceso presiona No.

Si presionaste Sí te aparecerá un mensaje indicándote que el formato se ha reiniciado correctamente.

|            |                  | X            |
|------------|------------------|--------------|
| Formato Cl | =D reiniciado co | rrectamente. |
|            | Aceptar          |              |

Si no tienes una copia de seguridad del archivo con el que se personaliza tu factura no podrás recuperar la personalización.

# Salir de la Aplicación/Cambiar de Usuario

Facturación Electrónica te permite cambiar de usuario para facturar.

| Inicio | Opciones     | Configuración | Ayuda |
|--------|--------------|---------------|-------|
| C      | ambiar usuar | io            |       |
| S      | əlir         |               |       |

Para hacerlo sólo debes de ir al menú de Inicio>Cambiar usuario y automáticamente te regresará a la pantalla de Acceso al sistema.

| Inicio | Opciones     | Configuración | Ayuda |
|--------|--------------|---------------|-------|
| C      | ambiar usuar | io            |       |
| S      | alir         |               |       |

Para salir del programa sólo debes de ir al menú de Inicio>Salir, o presionar la X para cerrar la ventana.

#### Shortcuts

Enter/Intro: presiona Enter en el teclado cuando estés listo para procesar la factura y automáticamente pasará a la siguiente etapa de la facturación (capturar datos de Addenda o agregar comentarios adicionales)